# Troubleshooting de Incompatibilidade de ESI PBB-EVPN, ES Import RT e Source MAC no ASR 9000

## Contents

Introduction Prerequisites Requirements Componentes Utilizados Conventions Problema Solução Background Etapa 1: Identificar e solucionar problemas de ESI Etapa 2: Identificar e solucionar problemas do modo de balanceamento de carga Etapa 3: Identificar e solucionar problemas do MAC de origem Etapa 4: Identificar e solucionar problemas de ES Import RT Etapa 5: Verifique os resultados Comandos de solução de problemas

## Introduction

Este documento descreve como solucionar problemas de incompatibilidade do Identificador de Segmento Ethernet, Importar RT e MAC de Origem em redes multihomed PBB-EVPN.

## Prerequisites

### Requirements

O leitor deve ter uma visão geral das soluções EVPN e PBB-EVPN.

## **Componentes Utilizados**

As informações neste documento são baseadas nestas versões de software e hardware:

- Roteadores de serviços de agregação Cisco ASR 9000 Series
- Software Cisco IOS XR que suporta o recurso PBB-EVPN

The information in this document was created from the devices in a specific lab environment. All of the devices used in this document started with a cleared (default) configuration. Se a rede estiver ativa, certifique-se de que você entenda o impacto potencial de qualquer comando.

## Conventions

Consulte as Convenções de Dicas Técnicas da Cisco para obter mais informações sobre convenções de documentos.

## Problema

No PBB-EVPN, o Identificador de Segmento Ethernet (ESI) representa um 'local' conectado a um ou mais PEs. Os PEs multilocais se descobrem com as mesmas ESI que o local. Mas, às vezes, as ESIs padrão geradas nesses PEs não correspondem. Esse problema é visto quando os PEs são executados em versões de software diferentes. Nesse caso, um PE só se vê como o próximo topo do ES, e a topologia é single-homed (SH).

```
      RP/0/RSP0/CPU0:ASR9001-PE2#show evpn ethernet-segment detail

      .....

      Ethernet Segment Id
      Interface

      Nexthops

      ......

      8000.00c8.4c75.d7ee.0001 BE1
      192.0.2.2

      .....

      Topology
      :

      Operational
      : SH
```

Além do ESI, os PEs multihomed também usam Importar RT para filtrar as rotas BGP EVPN um do outro e anunciar o MAC de Origem para PEs remotos como o próximo salto do ES. Se a Importação de RT ou MAC de Origem nos PEs estiver incompleta ou incompatível, o MHN não poderá funcionar corretamente.

## Solução

### Background

A partir do ASR 9000 versão 6.0, o formato ESI PBB-EVPN é alterado para reclamação RFC 7432. Isso significa que a detecção automática de ESI não pode funcionar entre um PE 6.X e um PE em versões anteriores.

Este diagrama mostra como a ESI padrão é gerada para a versão 6.X e versões mais antigas.

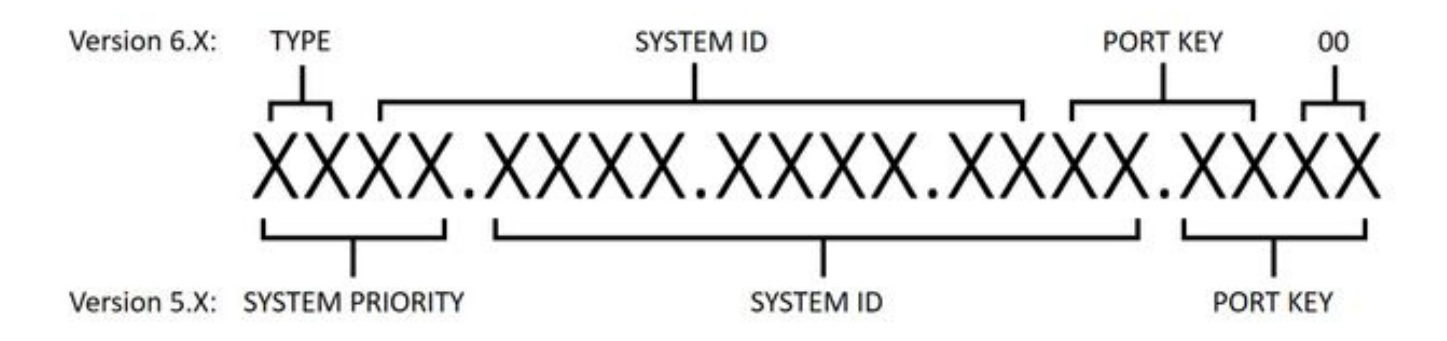

### Etapa 1: Identificar e solucionar problemas de ESI

Execute **show evpn ethernet-segment detail** para verificar se a ESI padrão corresponde em todos os PEs. Caso contrário, configure manualmente o ESI.

Com a configuração ESI, versões de software diferentes têm requisitos diferentes. Para atender a esses requisitos, é recomendável alterar as ESI em todos os dispositivos.

- Na versão 6.X, o primeiro byte é sempre TYPE(00) de modo que apenas os outros 9 bytes são configuráveis.
- Na versão 5.X, todos os campos são configuráveis, mas o campo "ID do sistema" requer que os bits multicast e admin estejam definidos como 1.

Configure o ESI na versão 6.X:

evpn
interface Bundle-Ether1
ethernet-segment
identifier type 0 80.03.c8.4c.75.d7.ee.80.00
Configure o ESI na versão 5.X:

evpn
interface Bundle-Ether1
ethernet-segment
identifier system-priority 80 system-id 03c8.4c75.d7ee port-key 8000

### Etapa 2: Identificar e solucionar problemas do modo de balanceamento de carga

Há dois modos de balanceamento de carga, totalmente ativo por fluxo (AApF) e único ativo por vlan (AApS). O modo padrão é ApF e o parâmetro de modo deve ser o mesmo em todos os PEs.

Alterar para modo single-ative por vlan na versão 6.X:

evpn interface Bundle-Ether1 ethernet-segment load-balancing-mode single-active Alterar para modo single-ative por vlan na versão 5.X:

evpn interface Bundle-Ether1 ethernet-segment

### Etapa 3: Identificar e solucionar problemas do MAC de origem

Como consequência do modo de balanceamento de carga, o MAC de Origem dos PEs não é gerado automaticamente. Execute **show evpn ethernet-segment detail** para verificar o MAC de Origem e configure-o manualmente se ele for incompatível ou mostrar "incompleto". Observe que o modo totalmente ativo por fluxo requer que o MAC de origem seja o mesmo, enquanto o modo single-ativo por vlan exige que ele seja diferente para cada PE.

Configurar MAC de Origem:

evpn interface Bundle-Ether1 ethernet-segment backbone-source-mac 00c8.4c75.d7ee

#### Etapa 4: Identificar e solucionar problemas de ES Import RT

Certifique-se de que o RT de importação ES corresponda em todos os PEs. Na versão 5.X, o ES Import RT não é configurável e não está listado na saída de **show evpn ethernet-segment detail**. Você pode executar **show bgp l2vpn evpn** para descobrir o ES Import RT de sua rota EVPN tipo 4 gerada localmente:

RP/0/RSP0/CPU0:ASR9001-PE2#show bgp l2vpn evpn rd 192.0.2.2:0 [4][0080.03c8.4c75.d7ee.8000][192.0.2.2]/128

```
Thu Jun 8 15:16:00.921 AEST
BGP routing table entry for [4][0080.03c8.4c75.d7ee.8000][192.0.2.2]/128, Route Distinguisher:
192.0.2.2:0
```

Extended community: EVPN ES Import:01c8.4c75.d7ee

Na versão 6.X, você pode executar **show evpn ethernet-segment detail** para verificar o RT de Importação ES. Você também pode usar **bgp route-target** para configurá-lo se ele for incompatível.

evpn interface Bundle-Ether1 ethernet-segment bgp route-target 01c8.4c75.d7ee

#### Etapa 5: Verifique os resultados

Após as etapas de 1 a 4, execute **show evpn ethernet-segment detail**. Todos os PEs com várias origens devem ser listados como os próximos saltos do mesmo ES, a topologia deve ser "MHN" e o modo é "AApF" ou "AApS".

```
      RP/0/RSP1/CPU0:ASR9010-PE1#show evpn ethernet-segment detail

      Tue Jun 6 20:21:00.799 UTC

      .....

      Ethernet Segment Id
      Interface

      Nexthops

      ......

      0080.03c8.4c75.d7ee.8000 BE1
      192.0.2.1
```

```
ES to BGP Gates : Ready
ES to L2FIB Gates : Ready
Main port :
   Interface name : Bundle-Ether1
   Interface MAC : 4055.391a.78e3
   IfHandle : 0x0a000220
                     : Up
    State
   Redundancy : Active

      ESI type
      : 0

      Value
      : 80.03c8.4c75.d7ee.8000

      ES Import RT
      : 01c8.4c75.d7ee (Local)

      Source MAC
      : 00c8.4c75.d7ee (Local)

      .
      :

     Operational : MHN
     Configured
                      : All-active (AApF) (default)
Primary Services : Auto-selection
Secondary Services: Auto-selection
Service Carving Results:
   Bridge ports : 3
                      : 2
   Elected
   Not Elected : 1
MAC Flushing mode : STP-TCN
Peering timer : 3 sec [not running]
Recovery timer : 30 sec [not running]
```

### Comandos de solução de problemas

• Para verificar o status de EVPN, ESI, ES Import RT e source MAC: Execute **show evpn ethernet-segment detail** 

192.0.2.2

 Para verificar ES Import RT na versão 5.X: Execute show bgp l2vpn evpn

### Sobre esta tradução

A Cisco traduziu este documento com a ajuda de tecnologias de tradução automática e humana para oferecer conteúdo de suporte aos seus usuários no seu próprio idioma, independentemente da localização.

Observe que mesmo a melhor tradução automática não será tão precisa quanto as realizadas por um tradutor profissional.

A Cisco Systems, Inc. não se responsabiliza pela precisão destas traduções e recomenda que o documento original em inglês (link fornecido) seja sempre consultado.